# Time/Vioto®

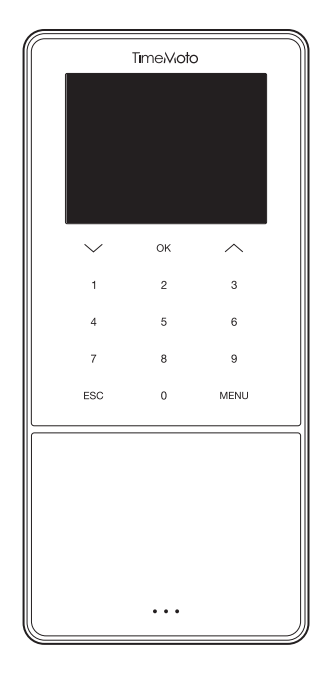

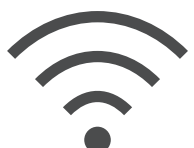

## OBNOVENÍ WI-FI

ENGLISH | ESPAÑOL | FRANÇAIS | DEUTSCH | ITALIANO | PORTUGUÊS | NEDERLANDS POLSKI | SLOVAK | ČESKÝ | MAGYAR | SVENSKA | DANSK | SUOMI | 繁體中文

ŘADY TIMEMOTO TM-600 A TM-800 S POČÍTAČOVÝM DOCHÁZKOVÝM SOFTWAREM TIMEMOTO

#### ČESKY POSTUP ŘEŠENÍ POTÍŽÍ S PŘIPOJENÍM K SÍTI WI-FI

Tyto pokyny vám pomohou vyřešit problémy s připojením síti po nastavení terminálu s pomocí Průvodce rychlou instalací.

Problémy s připojením k síti Wi-Fi mohou být způsobeny následujícími záležitostmi:

- 1. Uživatel během nastavování nechtěně zadá nesprávné heslo k přístupu do sítě Wi-Fi.
- 2. Uživatel během nastavování nechtěně zadá nesprávný název sítě Wi-Fi.

Tato nastavení je nutno změnit na terminálu. Níže uvedené pokyny vás provedou požadovanými kroky vedoucími k vyřešení problému.

#### A. POSTUP NA TERMINÁLU KE VSTUPU DO NASTAVENÍ SÍTĚ:

Chcete-li změnit nastavení sítě Wi-Fi, přejděte do položky **[System Setting]** (Systémové nastavení) v **[Main Menu]** (hlavní nabídce) terminálu. Pokračujte podle níže uvedených kroků:

- 1. Stiskněte tlačítko [Menu] (Nabídka)
- 2. Přejděte do položky [System Settings] (Systémová nastavení) pomocí klávesy [šipka dolů]

| Hlavní nabídka      |  |  |
|---------------------|--|--|
| Správa uživatelů    |  |  |
| Správa dat          |  |  |
| Správa projektů     |  |  |
| Správa USB          |  |  |
| Systémová nastavení |  |  |
| Stav připojení      |  |  |

Po stisknutí klávesy [OK] vstoupíte do nabídky [System Settings] (Systémová nastavení).

3. Automaticky se zvolí položka [Communication] (Komunikace) na prvním místě seznamu:

| Systémová nastavení |  |  |
|---------------------|--|--|
| Komunikace          |  |  |
| Personalizovat      |  |  |
| Datum a čas         |  |  |
| Prezence            |  |  |
| Otisky prstů        |  |  |
| Pracovní doba       |  |  |

Stisknutím klávesy [OK] vstoupíte do nabídky [Communication] (Komunikace).

4. Automaticky se zvolí položka [Network] (Síť) na prvním místě seznamu:

| Komunikace   |   |  |
|--------------|---|--|
| Síť          |   |  |
| Připojení PC |   |  |
| ADMS         | - |  |
|              | - |  |
|              |   |  |
|              |   |  |
|              |   |  |

Stisknutím klávesy [OK] vstoupíte do nabídky [Network] (Síť) a uvidíte nastavení a stav připojení k síti Wi-Fi.

#### B. NABÍDKA NETWORK (SÍŤ):

Nacházíte se v oddíle, kde lze vyřešit problém s připojením k síti.

**1.** Terminál není připojen k síti Wi-Fi:

| Ethernet  |                  |  |
|-----------|------------------|--|
| Ethernet  |                  |  |
| WIFI      |                  |  |
| safescan  | Mimo rozsah sítě |  |
| Adresa IP | 0.0.0.0          |  |
| RenD      | ([1-             |  |
| safescan  | ([1-             |  |

Příklad.

Safescan: název sítě Wi-Fi zadaný během instalace terminálu. Not in the Network range (Není v dosahu sítě): označuje situaci, kdy terminál není připojený.

#### 2. Řešení:

Pomocí klávesy **[šipka dolů]** procházejte seznam všech dostupných sítí, které terminál nalezl, a zvolte síť ke které se chcete připojit.

Stisknutím klávesy [OK] potvrďte výběr sítě.

Budete vyzváni k zadání hesla. Podporu ohledně zadávání hesla naleznete v oddíle C.

3. Vaše síť Wi-Fi se nezobrazuje v seznamu:

Jde-li o skrytou síť, přejdete na konec seznamu a zvolte možnost [add Wi-Fi network] (přidat síť Wi-Fi)

- a. SSID: Zadejte název skrytého identifikátoru SSID
- b. Network Mode (Režim sítě): zadejte režim (je možné, že se budete muset obrátit na svoje IT oddělení)
- c. Auth. Mode (Režim ověření): zadejte režim ověření (je možné, že se budete muset obrátit na svoje IT oddělení)

#### ČESKY C. JAK JE NUTNO NAPSAT HESLO?

1. Stisknutím tlačítka[Menu] (Nabídka) můžete přepínat mezi typy vstupu (písmena/číslice/znaky).

Chcete-li zadávat číslice, tiskněte tlačítko [Menu] (Nabídka), dokud se neobjeví následující obrazovka:

| správa                      |  |  |
|-----------------------------|--|--|
| Zabezpečení: WPAPSK/WPA2PSK |  |  |
| Síla signálu: Střední       |  |  |
| Heslo                       |  |  |
|                             |  |  |
|                             |  |  |
|                             |  |  |
|                             |  |  |

Chcete-li zadávat písmena, tiskněte tlačítko [Menu] (Nabídka), dokud se neobjeví následujícíobrazovka:

| správa                                                                       |  |  |  |
|------------------------------------------------------------------------------|--|--|--|
| Zabezpečení: WPAPSK/WPA2PSK                                                  |  |  |  |
| Síla signálu: Střední                                                        |  |  |  |
| Heslo                                                                        |  |  |  |
|                                                                              |  |  |  |
|                                                                              |  |  |  |
| 1:Malá Písmena 2:ABC 3:DEF 4:GHI 5:JKL<br>6:MNO 7:PQRS 8:TUV 9:WXYZ 0:Mezera |  |  |  |

Stisknutím klávesy [1] přepnete na malá písmena Stisknutím klávesy [0] zadáte mezeru Heslo lze vytvořit i pomocí způsobu zadávání "T9".

Například při zadávání písmene "H" dvakrát stiskněte klávesu s číslovkou 4. Písmeno "H" zezelená a poté se objeví jako součást hesla.

| správa                                                                      |         |
|-----------------------------------------------------------------------------|---------|
| Zabezpečení: WPAPSK/WPA2I                                                   | PSK     |
| Síla signálu: Střední                                                       |         |
| Heslo                                                                       |         |
|                                                                             |         |
|                                                                             |         |
| 1:Malá Písmena 2:ABC 3:DEF 4:GHI 5:JH<br>6:MNO 7:PQRS 8:TUV 9:WXYZ 0:Mezera | ίL<br>1 |

Pokračujte v zadávání hesla, případě stisknutím klávesy [šipka nahoru] smažte nesprávné zadání.

### D. OVĚŘENÍ PŘIPOJENÍ ZAŘÍZENÍ

Po několika sekundách se váš terminál připojí k síti Wi-Fi.

Síťová nabídka se sama zaktualizuje a připojený terminál se zobrazí jako:

| Ethernet       |                |  |
|----------------|----------------|--|
| Ethernet       |                |  |
| WIFI           |                |  |
| správa         | Připojeno      |  |
| Adresa IP      | 192.168.68.121 |  |
| Safescan_Guest | ((1-           |  |
| Safescan       | ([1-           |  |

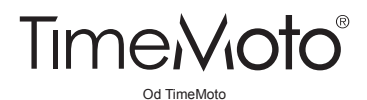

Safescan® a TimeMoto® jsou registrované obchodní známky společnosti Solid Control Holding B.V. Žádné informace nesmějí být reprodukovány v jakékoli formě, tiskem, kopírováním ani žádným jiným způsobem bez předchozího písemného souhlasu ze strany společnosti Solid Control Holding B.V. Solid Control Holding B.V. Si vyhrazuje veškerá duševní a průmyslová práva, např. na patenty, obchodní známky, provedení, výrobu, reprodukci, používání i práva prodeje. TimeMoto - PO Box 7067 - 2701 AB Zoetermeer - NL. © 2017 TimeMoto®. Všechna práva vyhrazena. www.timemoto.com.

www.TimeMoto.com | info@TimeMoto.com